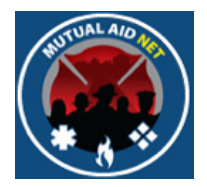

# MutualAidNet: Step by Step

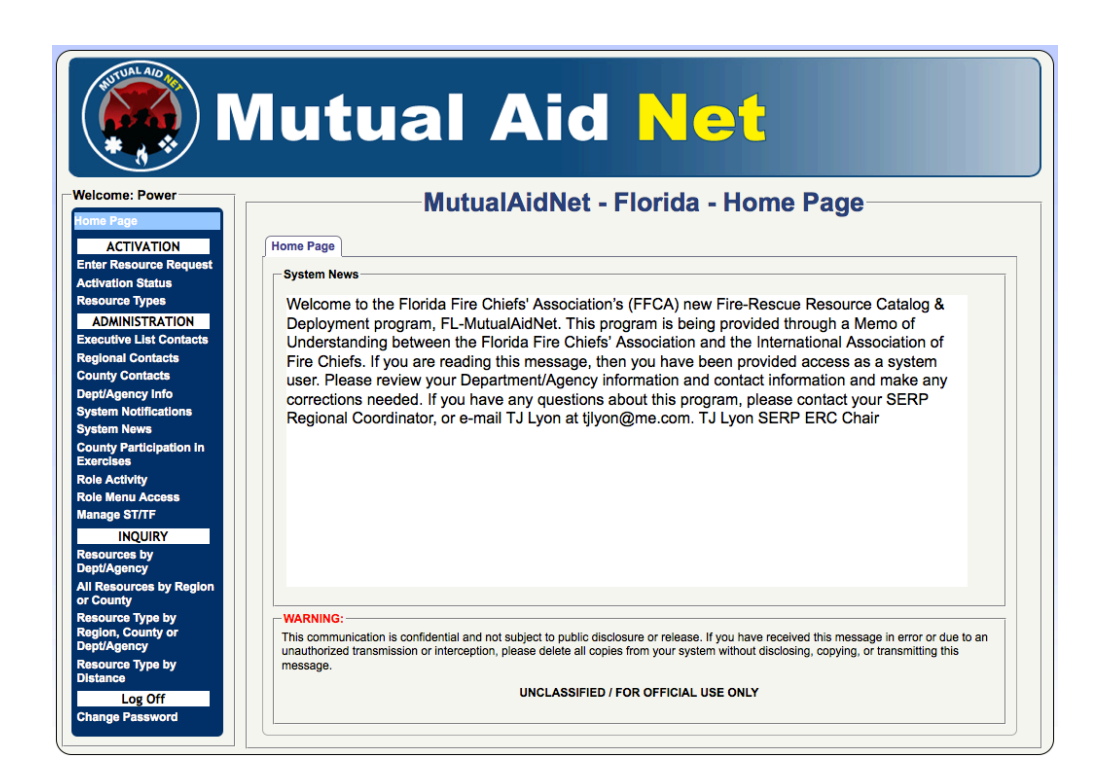

# ADDING NEW CONTACT

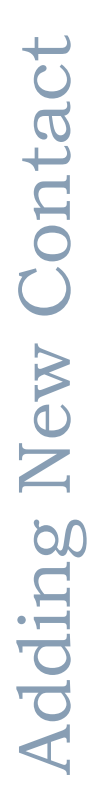

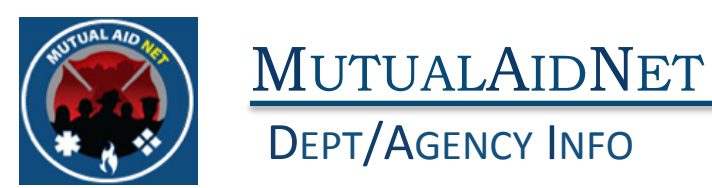

• Contacts with the following Fire Roles will be able to Create New Users (Contacts)

| 1      | FL-MutualAidNet: Security       | Role Activity             |                              |                            |                  |                 |  |
|--------|---------------------------------|---------------------------|------------------------------|----------------------------|------------------|-----------------|--|
|        | Tasks Available by User         | User Roles                |                              |                            |                  |                 |  |
|        |                                 | 1                         | 2                            | 3                          | 4                | 5               |  |
| Task # | Tasks Description               | FFCA State<br>Coordinator | FFCA Regional<br>Coordinator | FFCA County<br>Coordinator | Agency POC-Admin | Agency POC-User |  |
| 1      | Update User Contact Information | X                         | X                            | ×                          | X                | Х               |  |
| 2      | Reset Passwords                 | Х                         |                              |                            |                  |                 |  |
| 3      | Update Dept/Agency Information  | Х                         | Х                            | Х                          |                  |                 |  |
| 4      | Update Access Levels            | Х                         |                              |                            |                  |                 |  |
| 5      | Create New Users                | Х                         | Х                            | Х                          |                  |                 |  |
| 6      | Create New Dept/Agencies        | Х                         | Х                            | Х                          |                  |                 |  |
| 7      | Update Resources                | Х                         | X                            | Х                          | X                | Х               |  |
| 8      | Send Resources                  | Х                         | X                            | X                          |                  |                 |  |
| 9      | Send Notification               | Х                         | Х                            |                            |                  |                 |  |
| 10     | Initiate Activation             | Х                         | X                            |                            |                  |                 |  |
| 11     | Approve Resource Updates        | Х                         | X                            |                            |                  |                 |  |
| 12     | Post System News                | Х                         |                              |                            |                  |                 |  |
| 13     | Review Activation Status        | Х                         | Х                            | Х                          | X                | Х               |  |
| 14     | View Resource Inquiry           | Х                         | X                            | X                          | X                | х               |  |
| 15     | Update County Dispatch Center   | Х                         | X                            | Х                          |                  |                 |  |
|        | 15                              | 15                        | 12                           | 9                          | 4                | 4               |  |

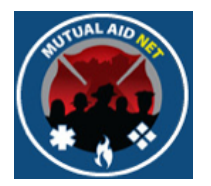

#### DEPT/AGENCY INFO

- Select *DEPT/AGENCY*
- Click into the *SEARCH* window and start typing the dept/ agency name

|                       | utual Aid                                    | l Ne         | - <mark>1</mark> |              |
|-----------------------|----------------------------------------------|--------------|------------------|--------------|
|                       |                                              |              |                  |              |
| ne: Power             | MutualAidNot -                               | Elorida - D  | ont/Aa           | ancies       |
| Page<br>CTIVATION     | pt/Agency List: Add New Dept/Agency          |              | epung            |              |
| Resource Request Se   | arch:                                        |              |                  |              |
| lion Status           |                                              | County       | Region           | Last Updated |
| rce Types             | A AAA Fire Department                        | Hillsborough | 4                | 05/10/2014   |
|                       | Alachua County Emergency<br>Management       | Alachua      | 3                | 06/01/2013   |
| All Contacts          | ABC Fire Rescue (Test Agency)                | Orange       | 5                | 03/07/2014   |
|                       | C Alachua County Fire Rescue                 | Alachua      | 3                | 05/21/2014   |
| AL                    | .F Alford Volunteer Fire Department          | Jackson      | 1                | 08/31/2012   |
| gency into            | H Altha Vol Fire Dept                        | Calhoun      | 1                |              |
| AL                    | L Allentown Volunteer Fire Department        | Santa Rosa   | 1                |              |
| AL                    | M Almarante Fire District                    | Okaloosa     | 1                |              |
| / Participation in Al | .P Alligator Point Vol Fire Dept             | Wakulla      | 2                |              |
|                       | V Alva Fire Control & Rescue District        | Lee          | 6                |              |
| enu Access AF         | PA Apalachee Bay Vol Fire Dept (Shell Point) | Wakulla      | 2                |              |
| e ST/TF               | PC Avon Park Correctional Inst Fire Dept     | Polk         | 4                |              |
| INQUIRY AF            | Apalachicola Volunteer Fire<br>Department    | Franklin     | 2                |              |
| gency AF              | PO Apopka Fire Dept                          | Orange       | 5                | 03/19/2014   |
| ources by Region AF   | RG Argyle Volunteer Fire Department          | Walton       | 1                |              |
| nty<br>rce Type by    | Ashville Area Volunteer Fire<br>Department   | Jefferson    | 2                |              |
| , County or<br>gency  |                                              | ••           | -                | 1            |
| ce Type by Dep        | t/Agency Information Dept/Agency Contacts    |              |                  |              |
|                       |                                              |              |                  |              |

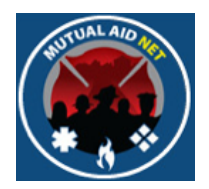

#### DEPT/AGENCY INFO

• Select the dept/agency from the truncated list

| Mutual Aid Net                                       |                                              |                 |         |                     |  |  |  |
|------------------------------------------------------|----------------------------------------------|-----------------|---------|---------------------|--|--|--|
| Welcome: Power                                       | MutualAidNe                                  | t - Florida - D | ent/Age | ncies               |  |  |  |
| Home Page                                            |                                              |                 | opurigo |                     |  |  |  |
| ACTIVATION                                           | Dept/Agency List: Add New Dept/Agency        |                 |         |                     |  |  |  |
| Enter Resource Request                               | Search: Este                                 |                 |         |                     |  |  |  |
| Activation Status                                    |                                              | County          | Poglon  | Last Undated        |  |  |  |
| Resource Types                                       | EST Estero Eire Rescue                       | County          | Region  | 03/10/2014          |  |  |  |
| ADMINISTRATION                                       | HOF Homestead ARB Fire Dept                  | Miami-Dade      | 7       | 00/10/2014          |  |  |  |
| Executive List Contacts                              |                                              |                 |         |                     |  |  |  |
| Regional Contacts                                    |                                              |                 |         |                     |  |  |  |
| County Contacts                                      | Dept/Agency Information Dept/Agency Contacts |                 |         |                     |  |  |  |
| Dept/Agency Info                                     |                                              |                 |         |                     |  |  |  |
| System Notifications                                 | Dept/Agency Contacts: Add New Contact        |                 |         |                     |  |  |  |
| System News                                          | Contact Type Title or Office Name            | City            | Offic   | ce Phone 24/7 Phone |  |  |  |
| County Participation in<br>Exercises                 |                                              |                 |         |                     |  |  |  |
| Role Activity                                        |                                              |                 |         |                     |  |  |  |
| Role Menu Access                                     |                                              |                 |         |                     |  |  |  |
| Manage ST/TF                                         |                                              |                 |         |                     |  |  |  |
| INQUIRY                                              |                                              |                 |         |                     |  |  |  |
| Resources by<br>Dept/Agency                          |                                              |                 |         |                     |  |  |  |
| All Resources by Region<br>or County                 |                                              |                 |         |                     |  |  |  |
| Resource Type by<br>Region, County or<br>Dept/Agency |                                              |                 |         |                     |  |  |  |

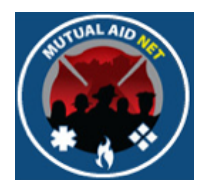

#### DEPT/AGENCY INFO

• Select the *DEPT/AGENCY CONTACTS* tab

|     | geney List. Add new pepergency                 |            |   |            |
|-----|------------------------------------------------|------------|---|------------|
| MUC | Duval County Emergency Management              | Duval      | 3 | 06/10/2013 |
| DXE | Dixie County EMS                               | Dixie      | 2 | 04/27/2014 |
| OYB | Daytona Beach Fire Dept                        | Volusia    | 5 | 08/31/2012 |
| AA  | East Lake Tarpon Spec Fire Control             | Pinellas   | 4 |            |
| AL  | Eagle Lake City Fire Dept                      | Polk       | 4 |            |
| AM  | East Milton Vol Fire Dept                      | Santa Rosa | 1 |            |
| EAN | East Naples Fire Control & Rescue<br>District  | Collier    | 6 | 03/11/2014 |
| AP  | East Palatka Vol Fire Dept                     | Putnam     | 3 |            |
| AS  | Eastpoint Vol Fire Dept                        | Franklin   | 2 |            |
| BR  | Ebro Vol Fire Dept                             | Washington | 1 |            |
| CF  | Escambia County Fire Rescue                    | Escambia   | 1 | 03/04/2013 |
| EDG | Edgewater Fire Rescue Service                  | Volusia    | 5 | 03/19/2014 |
| ELL | Ellisville Vol Fire Dept                       | Columbia   | 2 |            |
| EMF | East Manatee Fire Rescue District              | Manatee    | 6 | 05/20/2014 |
| MG  | Emergystat of Calhoun County                   | Calhoun    | 1 |            |
| ING | Englewood Area Fire Control Dist               | Sarasota   | 6 |            |
| ENS | Ensley Vol Fire Dept                           | Escambia   | 1 |            |
| ERI | Eridu Vol Fire Dept                            | Taylor     | 2 |            |
| ESE | Escambia County Department of Public<br>Safety | Escambia   | 1 | 04/27/2014 |
| ESM | Escambia County Emergency                      | Escambia   | 1 | 06/10/2013 |

MutualAidNet - Florida - Dept/Agencies

| Dept/Agency Information | Dept/Agency Conta      | icts            |          |                     |                    |
|-------------------------|------------------------|-----------------|----------|---------------------|--------------------|
| Dept/Agency Informa     | tion:                  |                 |          |                     |                    |
| Dept/Agency ID#:        | EST Searc              | :h              |          |                     |                    |
| Region:                 | 6 ‡                    |                 | County:  | Lee                 | \$                 |
| Dept/Agency Name:       | Estero Fire Rescue     |                 |          | Phone:              | (239) 390-8000     |
| Address:                | 21500 Three Oaks Parkw | /ay             |          | Latitude:           | 26.42639           |
|                         |                        |                 |          | Longitude:          | -81.789097         |
| City:                   | Estero                 | State:          | FL       | Zip:                | 33928 - 0          |
| Full Time Staff Le:     | 54                     | Part Time Sta   | ff Le: 0 | Voluntary Staff Le: | 0                  |
|                         |                        | Map It          |          |                     |                    |
| Exclusion Start:        |                        | Exclusion En    | d:       |                     | Private EMS Agency |
| Update Dept/Agency      | Information Del        | lete Department | View Co  | ontacts Datashee    | ət                 |
|                         |                        |                 |          |                     |                    |

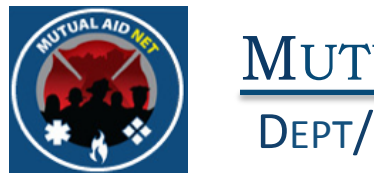

#### DEPT/AGENCY INFO

• Select ADD NEW CONTACT button

| Dept/Agency Contacts:         Add New Contact           Contact Type         Title or Office         Name         City         Office Phone         24/7 Phone           Fire         Division Chief-Spec. Ops.         Ed Dwyer         (239) 390-8043         (239) 872-6946           Fire         Asst Chief/Cnty Coord         Mark Wahlig         Estero         (239) 390-8000         (239) 851-2408 | pt/Agency Information Dept/Agency Contacts |                                              |                   |        |                |                |
|----------------------------------------------------------------------------------------------------|--------------------------------------------|----------------------------------------------|-------------------|--------|----------------|----------------|
| Fire         Division Chief-Spec. Ops.         Ed Dwyer         (239) 390-8043         (239) 872-6940           Fire         Asst Chief/Cnty Coord         Mark Wahlig         Estero         (239) 390-8000         (239) 851-2400           Fire         Fire         Scott Vanderbreek         Estero         (239) 390-8000         (239) 851-2400                                                       | )ept/Agency (<br>contact Type              | Contacts: Add New Contact<br>Title or Office | Name              | City   | Office Phone   | 24/7 Phone     |
| Fire         Asst Chief/Cnty Coord         Mark Wahlig         Estero         (239) 390-8000         (239) 851-2400           Fire         Fire         Fire         Chief         (239) 851-2400         (239) 890-8000         (239) 898-8333                                                                                                    | ire                                        | Division Chief-Spec. Ops.                    | Ed Dwyer          |        | (239) 390-8043 | (239) 872-6946 |
| Fire Eire Chief Scott Vanderbrook Estern (230) 300,8000 (230) 808,633                                                                                                    | ire                                        | Asst Chief/Cnty Coord                        | Mark Wahlig       | Estero | (239) 390-8000 | (239) 851-2408 |
|                                                                                                    | ire                                        | Fire Chief                                   | Scott Vanderbrook | Estero | (239) 390-8000 | (239) 898-6327 |
|                                                                                                    |                                            |                                              |                   |        |                |                |
|                                                                                                    |                                            |                                              |                   |        |                |                |
|                                                                                                    |                                            |                                              |                   |        |                |                |
|                                                                                                    |                                            |                                              |                   |        |                |                |
|                                                                                                    |                                            |                                              |                   |        |                |                |
|                                                                                                    |                                            |                                              |                   |        |                |                |
|                                                                                                    |                                            |                                              |                   |        |                |                |

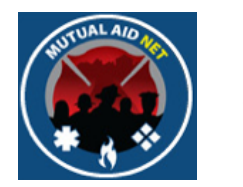

CONTACT MAINTENANCE

The Contacts Maintenance page opens, which is where you will add or edit all contact information, regardless of where you start within the program

| System Access Level                       |                 |                                                                                                    |  |  |  |
|-------------------------------------------|-----------------|----------------------------------------------------------------------------------------------------|--|--|--|
| Access Level: Select ar                   | access level +  | Fire Role: Select a Role \$                                                                                                    |  |  |  |
| Check to allow user to close activations: |                 |                                                                                                    |  |  |  |
| Contact                                   |                 |                                                                                                    |  |  |  |
|                                           |                 | Estero Fire Rescue +                                                                                                    |  |  |  |
| Title/Office:                             |                 | Dept/Agency:                                                                                                    |  |  |  |
| First Name:                               | Middle Initial: | Last Name:                                                                                                    |  |  |  |
| Email:                                    |                 |                                                                                                    |  |  |  |
| Password:                                 |                 | Descurado acual barro o minimum los eth of 0 observators                                                                                      |  |  |  |
| Confirm<br>Password:                      |                 | <ul> <li>Passwords must have a minimum length of 8 characters.</li> <li>Passwords must contain at least one (1) special character.</li> </ul> |  |  |  |
| Address (if different)                    |                 |                                                                                                    |  |  |  |
| Address Line 1:                           |                 |                                                                                                    |  |  |  |
| Address Line 2:                           |                 | County: Select a County +                                                                                                    |  |  |  |
|                                           |                 | ovaniy. Select a county                                                                                                    |  |  |  |

Top of page

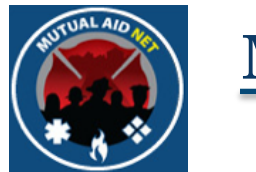

#### CONTACT MAINTENANCE

The Contacts Maintenance page opens, which is where you will add or edit all contact information, regardless of where you start within the program

| Contact Information   |                     |                                                 |
|-----------------------|---------------------|-------------------------------------------------|
| State ID:             |                     |                                                 |
| Office Phone:         |                     |                                                 |
| Fax:                  |                     |                                                 |
| 24/7 Connect:         |                     |                                                 |
| Cell Phone:           |                     |                                                 |
| Cell Carrier:         | Select a Carrier 💠  | Do you want to be notified by text<br>messages? |
| Pager:                |                     |                                                 |
| Pager Carrier:        | Select a Carrier \$ | )                                               |
| Home Phone:           |                     |                                                 |
| Email:                |                     | Do you want to be notified by email?            |
| Alternative Email:    |                     | Do you want to be notified by email?            |
| Exclusion Start Date: |                     |                                                 |
| Exclusion End Date:   |                     |                                                 |
| Back Save Contact     |                     |                                                 |

#### Bottom of page

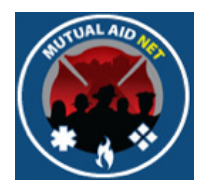

- Select a SYSTEM ACCESS LEVEL from the drop down list
- **Note**: You will only be able to use a level equal or below your own level (ex: County Coordinator can add a new contact with a county Coordinator Access Level or lower)

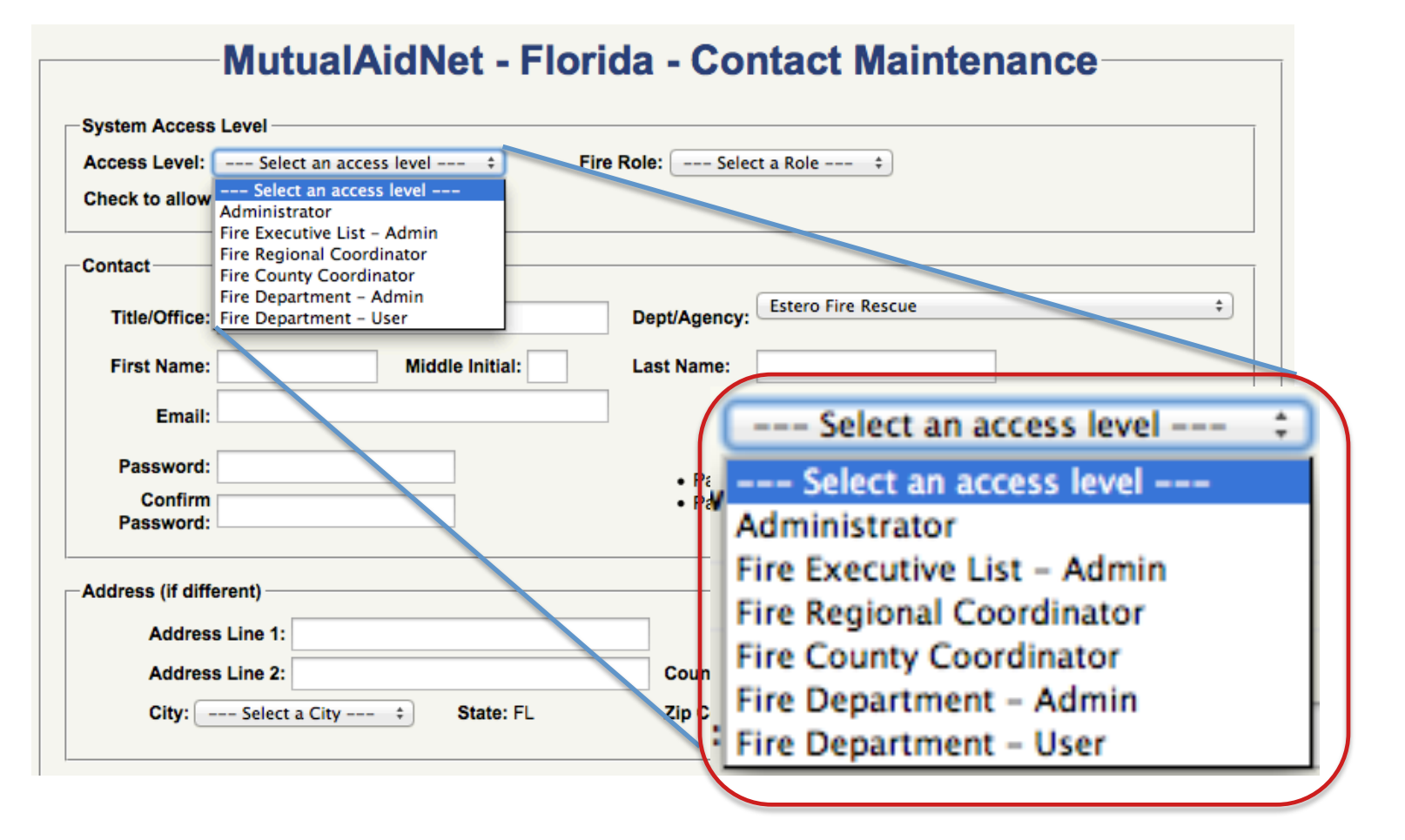

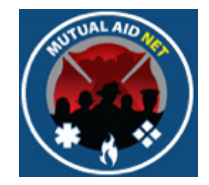

#### CONTACT MAINTENANCE

• Once the *ACCESS LEVEL* is selected, the *FIRE ROLE* drop-down list will display all available roles that are linked to the specific access level selected

| stem Access Level —    |                   |                     |                                                       |
|------------------------|-------------------|---------------------|-------------------------------------------------------|
| cess Level: Fire Dep   | artment - Admin 🔶 | Fire Role: Agency F | POC-Admin +                                           |
| eck to allow user to c | lose activations: |                     |                                                       |
| ntact                  |                   |                     |                                                       |
| Title/Office:          |                   | Dept/Agency:        | Estero Fire Rescue \$                                 |
| First Name:            | Middle Initial:   | Last Name:          |                                                       |
| Email:                 |                   |                     |                                                       |
| Password:              |                   | Passwo              | ords must have a minimum length of 8 characters.      |
| Confirm<br>Password:   |                   | Passwo              | ords must contain at least one (1) special character. |
| dress (if different) — |                   |                     |                                                       |
| Address Line 1:        |                   |                     |                                                       |
| Address Line 2:        |                   | County:             | Select a County \$                                    |

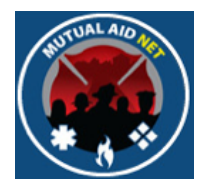

#### CONTACT MAINTENANCE

• Select a *FIRE ROLE* from the drop down (If there is more then one listed).

| cess Level: Fire Departme | activations:    | Fire Role: Agency F        | POC-Admin +                                           |
|---------------------------|-----------------|----------------------------|-------------------------------------------------------|
| ntact                     |                 |                            |                                                       |
| Title/Office:             |                 | Dept/Agency:               | Estero Fire Rescue \$                                 |
| First Name:               | Middle Initial: | Last Name:                 |                                                       |
| Email:                    |                 |                            |                                                       |
| Password:                 |                 | Passwo                     | ords must have a minimum length of 8 characters.      |
| Confirm<br>Password:      |                 | <ul> <li>Passwo</li> </ul> | ords must contain at least one (1) special character. |
| dress (if different)      |                 |                            |                                                       |
| Address Line 1:           |                 |                            |                                                       |
| Address Line 2:           |                 | County:                    | Select a County *                                     |

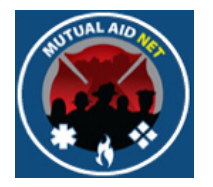

- The *CHECK TO ALLOW USER TO CLOSE ACTIVATIONS:* Check-Box, if checked, will provide this contact with the capability to close an activation
- Only contacts with an Access Level of *ADMINISTRATOR* can authorize this capability

| System Access Level                       |                    |                                                                                |  |  |  |  |  |
|-------------------------------------------|--------------------|--------------------------------------------------------------------------------|--|--|--|--|--|
| Access Level: Fire Departm                | nent – Admin 💠 🕴 F | ire Role: Local Agency-Admin 🛟                                                 |  |  |  |  |  |
| Check to allow user to close activations: |                    |                                                                                |  |  |  |  |  |
| Contact                                   |                    |                                                                                |  |  |  |  |  |
| Title/Office:                             |                    | Dept/Agency: Gilford Fire Department                                           |  |  |  |  |  |
| First Name:                               | Middle Initial:    | Last Name:                                                                     |  |  |  |  |  |
| Email:                                    |                    |                                                                                |  |  |  |  |  |
| Password:                                 |                    | <ul> <li>Passwords must have a minimum length of 8 characters.</li> </ul>      |  |  |  |  |  |
| Confirm<br>Password:                      |                    | <ul> <li>Passwords must contain at least one (1) special character.</li> </ul> |  |  |  |  |  |

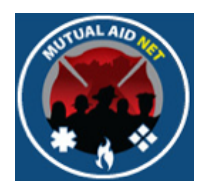

- Enter contact's information:
  - *TITLE/OFFICE* Job Title or Fire Role Position
  - *DEPT/AGENCY* Should already be selected

| Title/Office:                     |                 | Dept/Agency: Estero Fire Rescue \$                                                                                                    |
|-----------------------------------|-----------------|----------------------------------------------------------------------------------------------------|
| First Name:                       | Middle Initial: | Last Name:                                                                                                    |
| Email:                            |                 |                                                                                                    |
| Password:<br>Confirm<br>Password: |                 | <ul> <li>Passwords must have a minimum length of 8 characters.</li> <li>Passwords must contain at least one (1) special character.</li> </ul> |

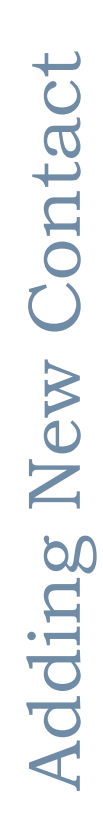

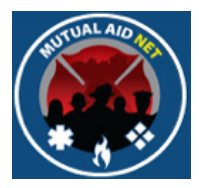

- Enter contact's information:
  - First Name/Middle Initial/Last Name
  - *E-MAIL* This becomes the Contact's **User Name**, and once created, cannot be changed (Requires deletion & recreation with new e-mail address

| Contact              |                                                                           |  |
|----------------------|---------------------------------------------------------------------------|--|
| Title/Office:        | Dept/Agency: Estero Fire Rescue                                           |  |
| First Name:          | Middle Initial: Last Name:                                                |  |
| Email:               |                                                                           |  |
| Password:            | <ul> <li>Passwords must have a minimum length of 8 characters.</li> </ul> |  |
| Confirm<br>Password: | Passwords must contain at least one (1) special character.                |  |

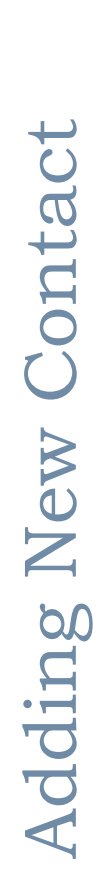

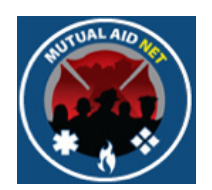

- Enter a temporary password- The new contact will be required to change when logging in for the first time
  - Minimum length of 8 characters
  - Contains at least one (1) special character

| ontact                            |                                                                                                    |                    |
|-----------------------------------|----------------------------------------------------------------------------------------------------|--------------------|
| Title/Office:                     | Dept/Agency: Estero Fire Rescue                                                                                                    | ÷                  |
| First Name: Middle Initial:       | Last Name:                                                                                                    |                    |
| Email:                            | ]                                                                                                    |                    |
| Password:<br>Confirm<br>Password: | <ul> <li>Passwords must have a minimum length of 8 chara</li> <li>Passwords must contain at least one (1) special chara</li> </ul> | cters.<br>aracter. |

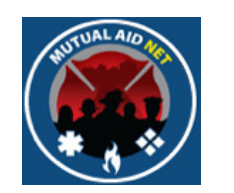

- You can enter address information, if different then the Dept/ Agency
- First select the county from the *COUNTY* dropdown list, so the *CITY* dropdown lists displays the cities

| -Address (if different)         |                                                         |        |
|---------------------------------|---------------------------------------------------------|--------|
| Address Line 1:                 |                                                         |        |
|                                 |                                                         |        |
| Address Line 2:                 | County: Select a County +                               |        |
| City: Select a City + State: FL | Zip Cod Select a County<br>001 - Alachua<br>003 - Baker |        |
|                                 | 005 - Bay                                               |        |
| - Contact Information           | 007 - Bradford                                          |        |
| contact mormation               | 009 - Brevard                                           |        |
|                                 | 011 - Broward                                           |        |
| State ID:                       | 013 – Calhoun                                           |        |
|                                 | 015 - Charlotte                                         |        |
| Office Phone:                   | 017 - Citrus                                            |        |
| Office Prione:                  | 019 - Clay                                              |        |
| _                               | 021 - Collier                                           |        |
| Fax:                            | 023 - Columbia                                          |        |
|                                 | 027 - Desoto                                            |        |
| 24/7 Connect:                   | 031 - Duval                                             |        |
|                                 | 033 – Escambia                                          |        |
| Cell Phone:                     | 035 - Flagler                                           |        |
|                                 | 037 - Franklin                                          |        |
|                                 | 039 - Gadsden to be notified by                         | v text |
| Cell Carrier \$                 | k to be notified by                                     |        |

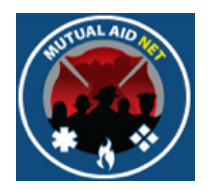

- Enter the appropriate phone numbers
- Note: Use the STATE ID field, if your State uses one

| Contact Information<br>State ID:<br>Office Phone:<br>Fax:<br>24/7 Connect: |                    |                                                   |
|----------------------------------------------------------------------------|--------------------|---------------------------------------------------|
| Cell Phone:                                                                | Select a Carrier ‡ | Do you want to be notified by text<br>messages? : |
| Pager:<br>Pager Carrier:                                                   | Select a Carrier ÷ |                                                   |
| Home Phone:                                                                |                    |                                                   |
| Email:                                                                     |                    | Do you want to be notified by email?              |
| Alternative Email:                                                         |                    | Do you want to be notified by email?              |
| Exclusion Start Date:<br>Exclusion End Date:                               |                    |                                                   |
| Back Save Contact                                                          |                    |                                                   |

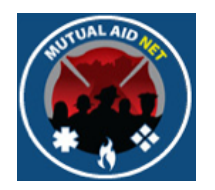

#### CONTACT MAINTENANCE

• Select the CELL CARRIER from the dropdown list

| State ID:            |                                                              |   |   |                                                 |
|----------------------|--------------------------------------------------------------|---|---|-------------------------------------------------|
| Office Phone:        |                                                              |   |   |                                                 |
| Fax:                 |                                                              |   |   |                                                 |
| 24/7 Connect:        |                                                              |   |   |                                                 |
| Cell Phone:          |                                                              |   |   |                                                 |
| Cell Carrier:        | Select a Carrier ‡                                           |   |   | Do you want to be notified by text<br>messages? |
| Pager:               | Alltel<br>Ameritech (ACSWireless)                            | ] |   |                                                 |
| Pager Carrier:       | BellSouth Mobility                                           |   | : |                                                 |
| Home Phone:          | Boost<br>CellularOne                                         |   |   |                                                 |
| Email:               | Cincinnati Bell<br>Cingular<br>CINGULAR                      |   |   | Do you want to be notified by email?            |
| Alternative Email:   | - Edge Wireless<br>Metrocall<br>Nextel<br>NEXTEL(BLACKBERRY) | ] |   | Do you want to be notified by email?            |
| Exclusion Start Date | NPI Wireless<br>Pacific Bell Cingular                        |   |   |                                                 |
| Exclusion End Date:  | Powertel<br>PSC Wireless<br>Owest                            |   |   |                                                 |

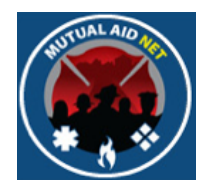

#### CONTACT MAINTENANCE

• Select Yes or No from the *DO YOU WANT TO BE NOTIFIED BY TEXT MESSAGES* dropdown list, to receive text messaging via your cell phone (you must choose one, even if the field is empty)

| Contact Information   |                    |                                                   |
|-----------------------|--------------------|---------------------------------------------------|
| State ID:             |                    |                                                   |
| Office Phone:         |                    |                                                   |
| Fax:                  |                    |                                                   |
| 24/7 Connect:         |                    |                                                   |
| Cell Phone:           |                    |                                                   |
| Cell Carrier:         | Select a Carrier 🛟 | Do you want to be notified by text<br>messages? : |
| Pager:                |                    | No<br>Yes                                         |
| Pager Carrier:        | Select a Carrier ÷ |                                                   |
| Home Phone:           |                    |                                                   |
| Email:                |                    | Do you want to be notified by email?              |
| Alternative Email:    |                    | Do you want to be notified by email?              |
| Exclusion Start Date: |                    |                                                   |
| Exclusion End Date:   |                    |                                                   |
| Back Save Contact     |                    |                                                   |

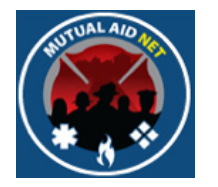

#### CONTACT MAINTENANCE

• If requested, add a pager number, and select the Pager Carrier from the dropdown list

| Contact Information   |                    |                                                 |
|-----------------------|--------------------|-------------------------------------------------|
| State ID:             |                    |                                                 |
| Office Phone:         |                    |                                                 |
| Fax:                  |                    |                                                 |
| 24/7 Connect:         |                    |                                                 |
| Cell Phone:           |                    |                                                 |
| Cell Carrier:         | Select a Carrier 🛟 | Do you want to be notified by text<br>messages? |
| Pager:                |                    |                                                 |
| Pager Carrier:        | Select a Carrier   | \$                                              |
| Home Phone:           |                    |                                                 |
| Email:                |                    | Do you want to be notified by email?            |
| Alternative Email:    |                    | Do you want to be notified by email?            |
| Exclusion Start Date: |                    |                                                 |
| Exclusion End Date:   |                    |                                                 |
| Back Save Contact     |                    |                                                 |

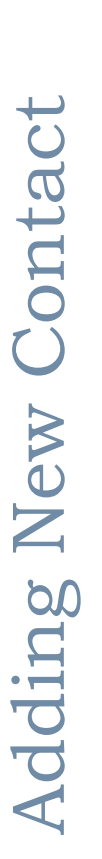

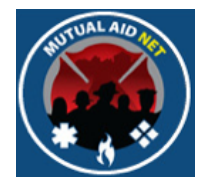

- The *EMAIL* field is auto-filled with the contacts primary e-mail address, previously entered
- If requested, enter an Alternate Email
- Select Yes or No from the *DID YOU WANT TO BE NOTIFIED BY EMAIL?* drop-down lists for both e-mail lines (you must choose one, even if the field is empty)

| ontact Information    |                    |                                                 |
|-----------------------|--------------------|-------------------------------------------------|
| State ID:             |                    |                                                 |
| Office Phone:         |                    |                                                 |
| Fax:                  |                    |                                                 |
| 24/7 Connect:         |                    |                                                 |
| Cell Phone:           |                    |                                                 |
| Cell Carrier:         | Select a Carrier 🛟 | Do you want to be notified by text<br>messages? |
| Pager:                |                    |                                                 |
| Pager Carrier:        | Select a Carrier   | ÷                                               |
| Home Phone:           |                    |                                                 |
| Email:                |                    | Do you want to be notified by email?            |
| Alternative Email:    |                    | Do you want to be notified by email?            |
| Exclusion Start Date: |                    |                                                 |
| Exclusion End Date:   |                    |                                                 |
|                       |                    |                                                 |

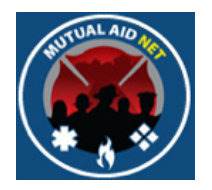

- Exclusion Start & Stop Dates
  - Used to temporarily remove a contact from the notification process (not used when adding a new contact)

| Contact Information   |                    |                                                 |
|-----------------------|--------------------|-------------------------------------------------|
|                       |                    |                                                 |
| State ID:             |                    |                                                 |
| Office Phone:         |                    |                                                 |
| Fax:                  |                    |                                                 |
| 24/7 Connect:         |                    |                                                 |
| Cell Phone:           |                    |                                                 |
| Cell Carrier:         | Select a Carrier 🛟 | Do you want to be notified by text<br>messages? |
| Pager:                |                    |                                                 |
| Pager Carrier:        | Select a Carrier   | •                                               |
| Home Phone:           |                    |                                                 |
| Email:                |                    | Do you want to be notified by email?            |
| Alternative Email:    |                    | Do you want to be notified by email?            |
| Exclusion Start Date: |                    |                                                 |
| Exclusion End Date:   |                    |                                                 |
|                       |                    |                                                 |

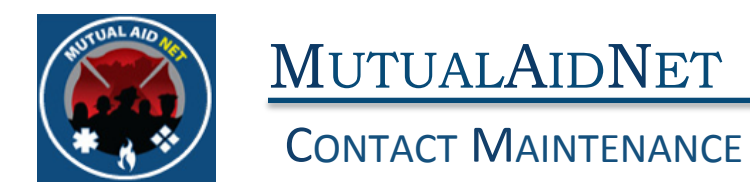

• Select *SAVE CONTACT* button

| ontact Information    |                       |                                                 |
|-----------------------|-----------------------|-------------------------------------------------|
| State ID:             |                       |                                                 |
| Office Phone:         |                       |                                                 |
| Fax:                  |                       |                                                 |
| 24/7 Connect:         |                       |                                                 |
| Cell Phone:           |                       |                                                 |
| Cell Carrier:         | Select a Carrier 🛟    | Do you want to be notified by text<br>messages? |
| Pager:                |                       |                                                 |
| Pager Carrier:        | C Select a Carrier \$ |                                                 |
| Home Phone:           |                       |                                                 |
| Email:                |                       | Do you want to be notified by email?            |
| Alternative Email:    |                       | Do you want to be notified by email?            |
| Exclusion Start Date: |                       |                                                 |
| Exclusion End Date:   |                       |                                                 |
| k Save Contact        |                       |                                                 |

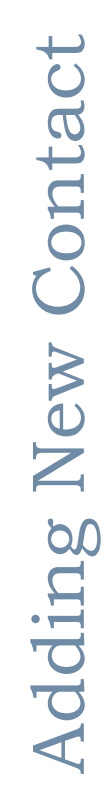

MUTUALAIDNET Contact Maintenance

• You will receive a message in Red, confirming your changes were saved

| Cell Carrier:         | Select a Carrier +     | Do you want to be notified by text messages? No = |
|-----------------------|------------------------|---------------------------------------------------|
| Pager:                |                        |                                                   |
| Pager Carrier:        | Select a Carrier ‡     |                                                   |
| Home Phone:           |                        |                                                   |
| Email:                | James.Brown@gmaill.con | Do you want to be notified by email? No +         |
| Alternative Email:    |                        | Do you want to be notified by email? No ==        |
|                       |                        |                                                   |
| Exclusion Start Date: |                        |                                                   |